## Segítőkártya 41.

## Gyári alkatrészek betárolása szállítólevél alapján

Amennyiben a raktárba új alkatrészek (gyári) érkeznek, szükség van azok bevételezésére, betárolására.

Indító modul: Alkatrészkereskedelem / Munkafolyamatok / Betárolás gyári alkatrészek

- 1. *Új felvitel* nyomógomb (**E**) megnyomása.
- 2. Betárolás típusának kiválasztása szállítólevél alapján (rendelés nélkül) típusra.
- Bizonylatszám mező kitöltése, majd OK ( ) nyomógomb megnyomása.
- 4. A képernyő alsó felén *új tétel felvitele* () nyomógomb megnyomása. Így a képernyő alján megjelenik egy új sor.
- 5. Cikkszám mező kitöltése, majd tabulátor billentyű megnyomása.
- 6. Mennyiség kitöltése, majd enter billentyű megnyomása.
- 7. Az 5-ös és 6-os pontokat addig kell elvégezni, amíg az összes tétel felvitelre nem került.
- 8. Ezután meg kell nyomni az *OK* () nyomógombot.
- 9. Ezután a "logikai betárolás" menüpontot kell megnyomni.
- 10. Végül megjelenik egy kérdés, amelyre **igen** válasz esetén automatikusan nyomtatódik a képernyőre a <u>Betárolási bizonylat (gyári készlet)</u> nevű riport.